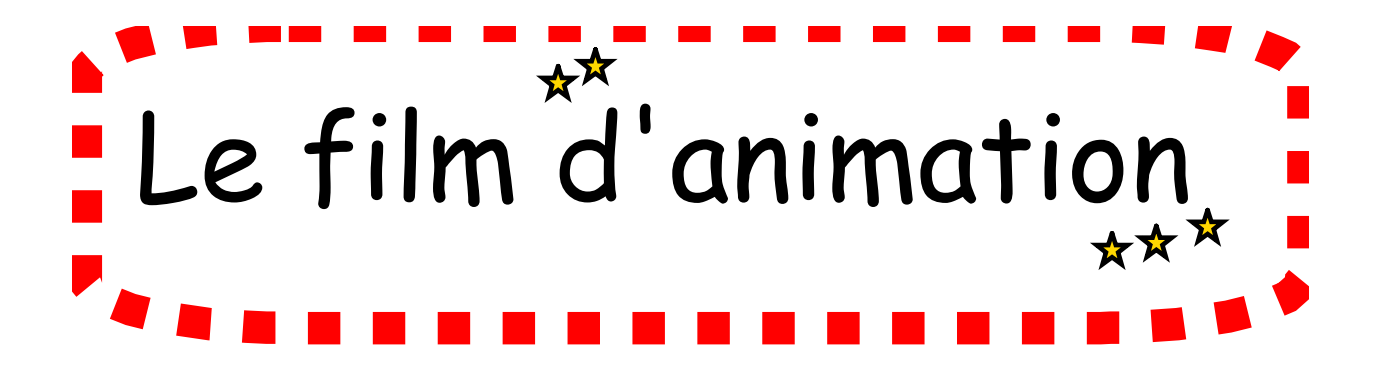

Qu'est-ce que le cinéma d'animation ?

Le cinéma d'animation, tout comme le cinéma, n'est qu'une illusion d'optique destinée à recréer le mouvement. Des images fixes, presque identiques, se succèdent plus ou moins vite et notre cerveau interprète ce défilé comme un mouvement continu. C'est pour cela que l'on parle souvent de cinéma « image par image ».

Pour expliquer le principe d'une animation, on peut avoir recours à plusieurs techniques. Cf. différentes manipulations

http://cic-lavaladjoint-ia53.ac-nantes.fr/filmanim/?p=79

Légendes des lacs et des rivières - Film Anim

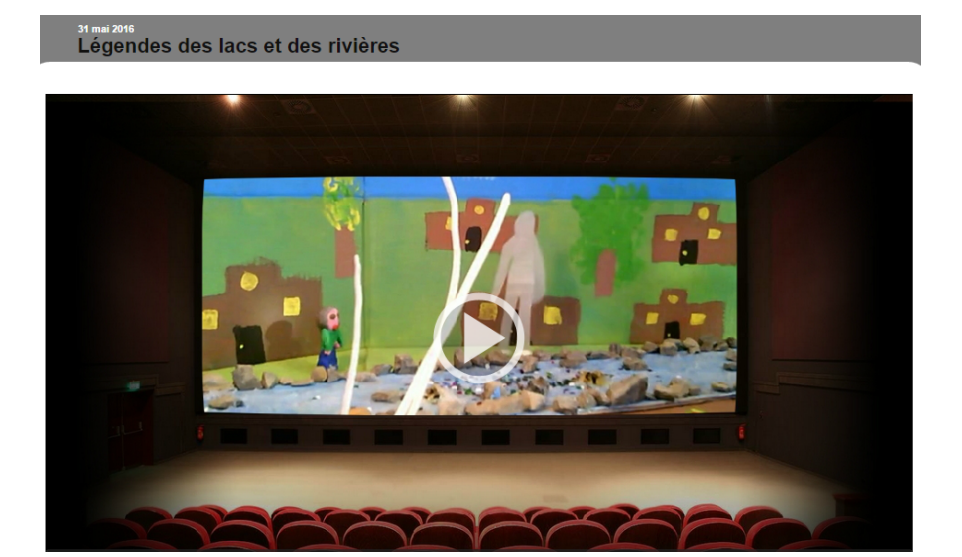

Petite histoire du cinéma

Petite histoire du cinema - SafeShare.TV

https://safeshare.tv/x/jlsbR1EWyH8#v

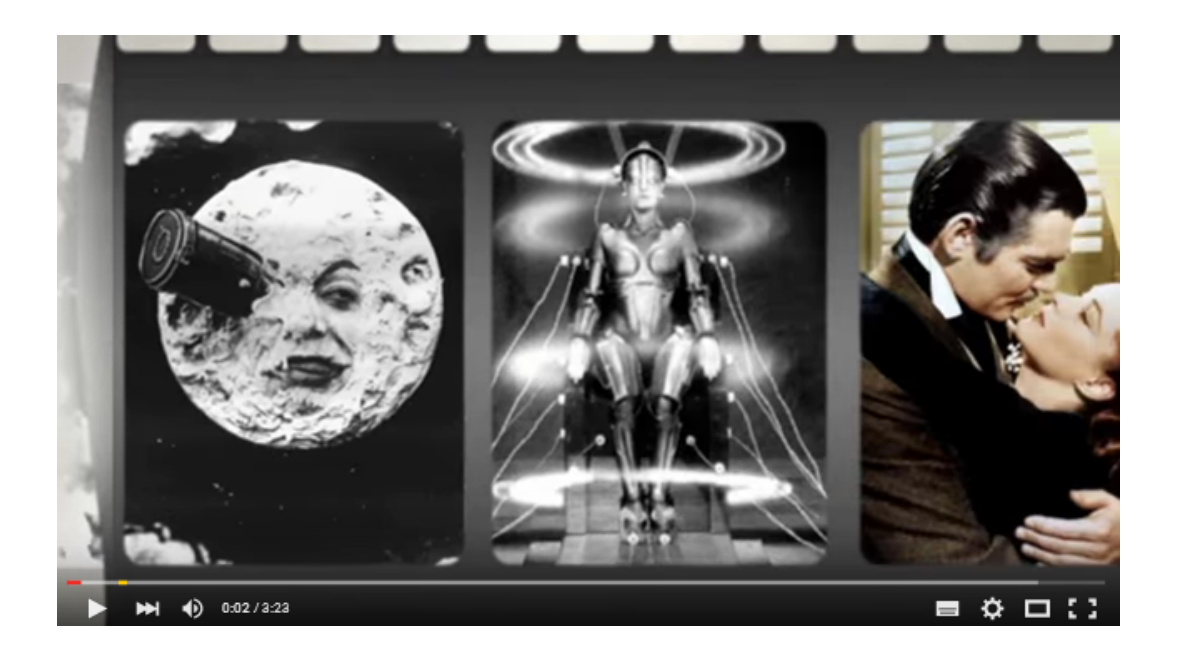

## Frise historique

### Voici la frise compléte, en deux parties à assembler par collage.

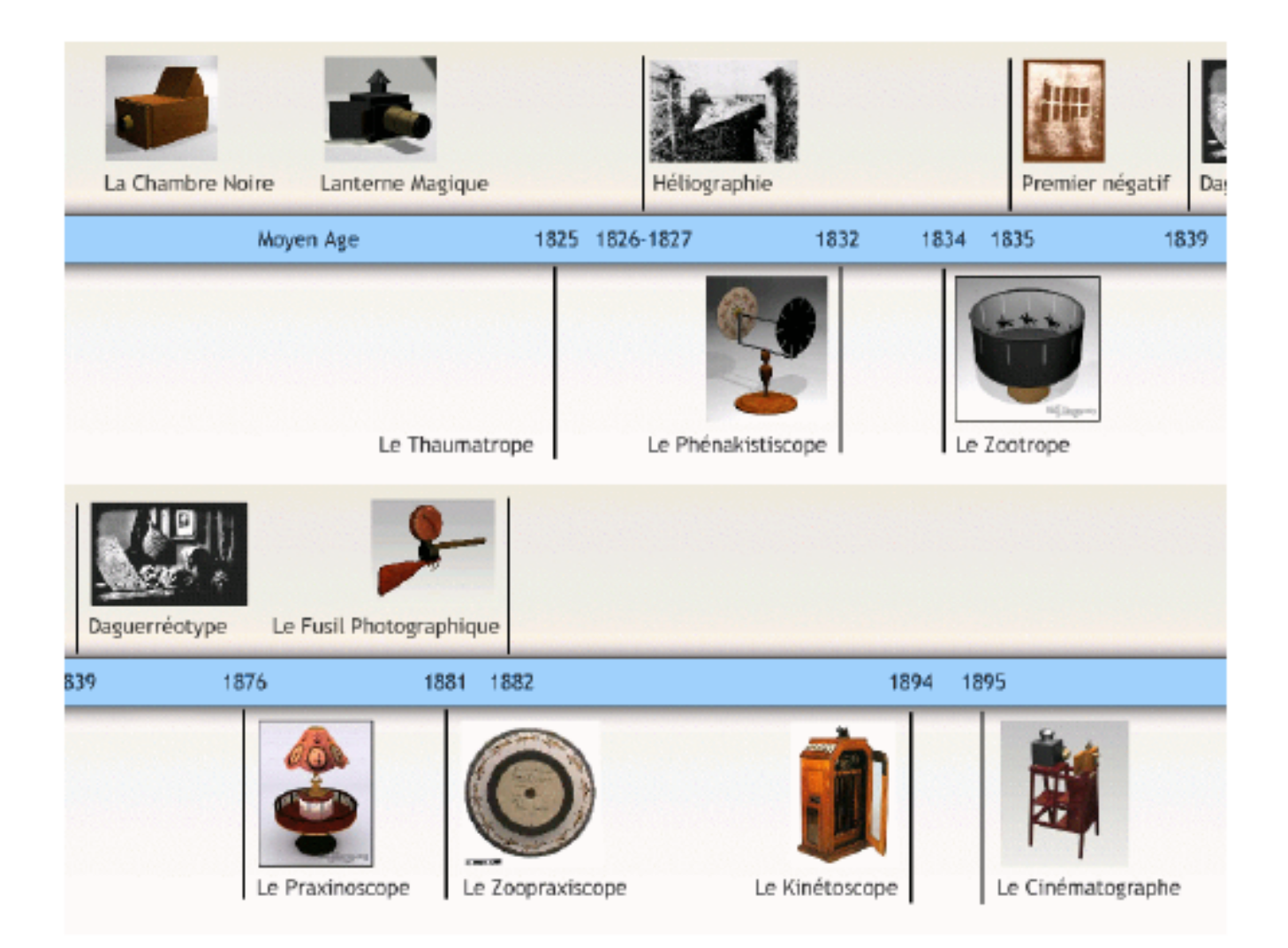

## Réaliser un film d'animation avec des photos

http://www.educlasse.ch/ultracourt/cours/tutoriel.php?id=3

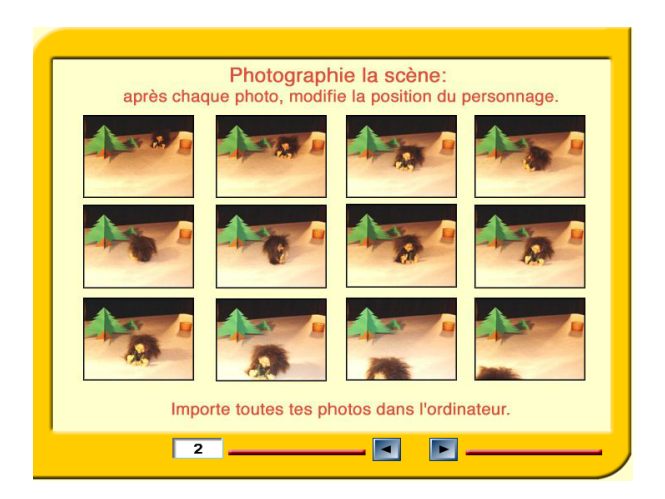

Matériel nécessaire :

Ø Un ordinateur (portable de préférence, pour la mobilité).

Ø Un appareil de capture d'image : Webcam externe, mais qui ne dispose pas de zoom.

Ø Le nécessaire pour éclairer les scènes de tournage,

la lumière naturelle n'étant pas constante.

Ø Un logiciel de stop-motion (animation image par image). Le logiciel utilisé

ici est Stop-Anime, qui présente l'avantage d'être libre et de pouvoir être

pris en main très facilement par les élèves.

 $\ensuremath{\mathcal{Q}}$  Un logiciel de montage vidéo (Windows Movie Maker par exemple), pour

finaliser le film.

Ø Un logiciel de montage audio (Audacity).

# Travailler avec Stop Anime

Faire les prises de vues avec Stop-Anime :

La répartition des taches entre les élèves lors des prises de vues doit être clairement définie : Le travail se fait par petits groupes.

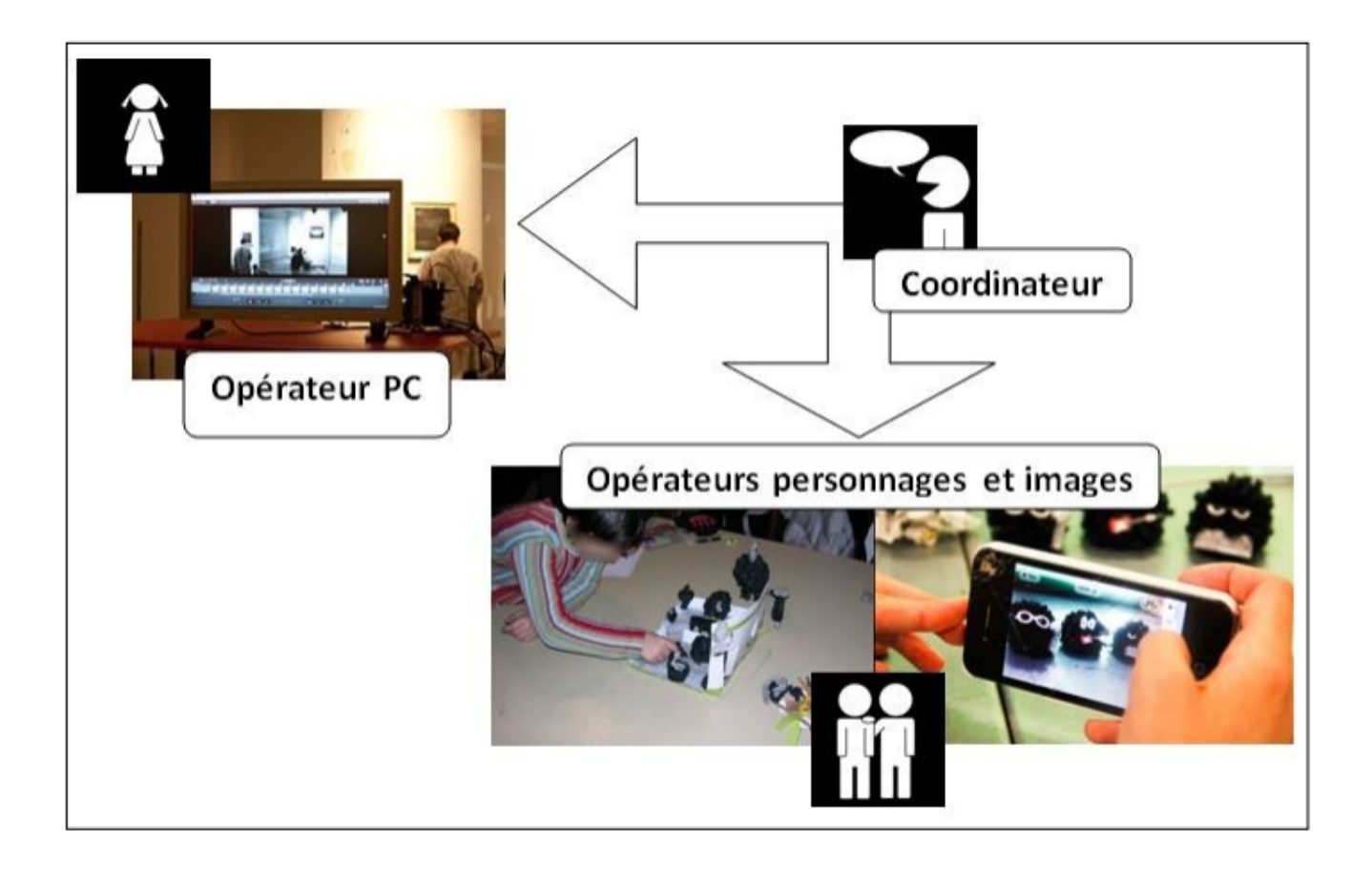

On peut par exemple avoir un élève chargé d'effectuer les opérations sur l'ordinateur (opérateur PC), deux autres chargés de manipuler les personnages (opérateurs personnages) et régler le visualiseur si nécessaire et un dernier chargé de la coordination entre les opérateurs (coordinateur).

ok tutoStop anime.pdf

#### FILM D'ANIMATION

NOM : \_\_\_\_\_ PRENOM : \_\_\_\_\_

TITRE DU FILM : \_\_\_\_\_

### SYNOPSYS

Raconte par écrit l'histoire de ton film.

.

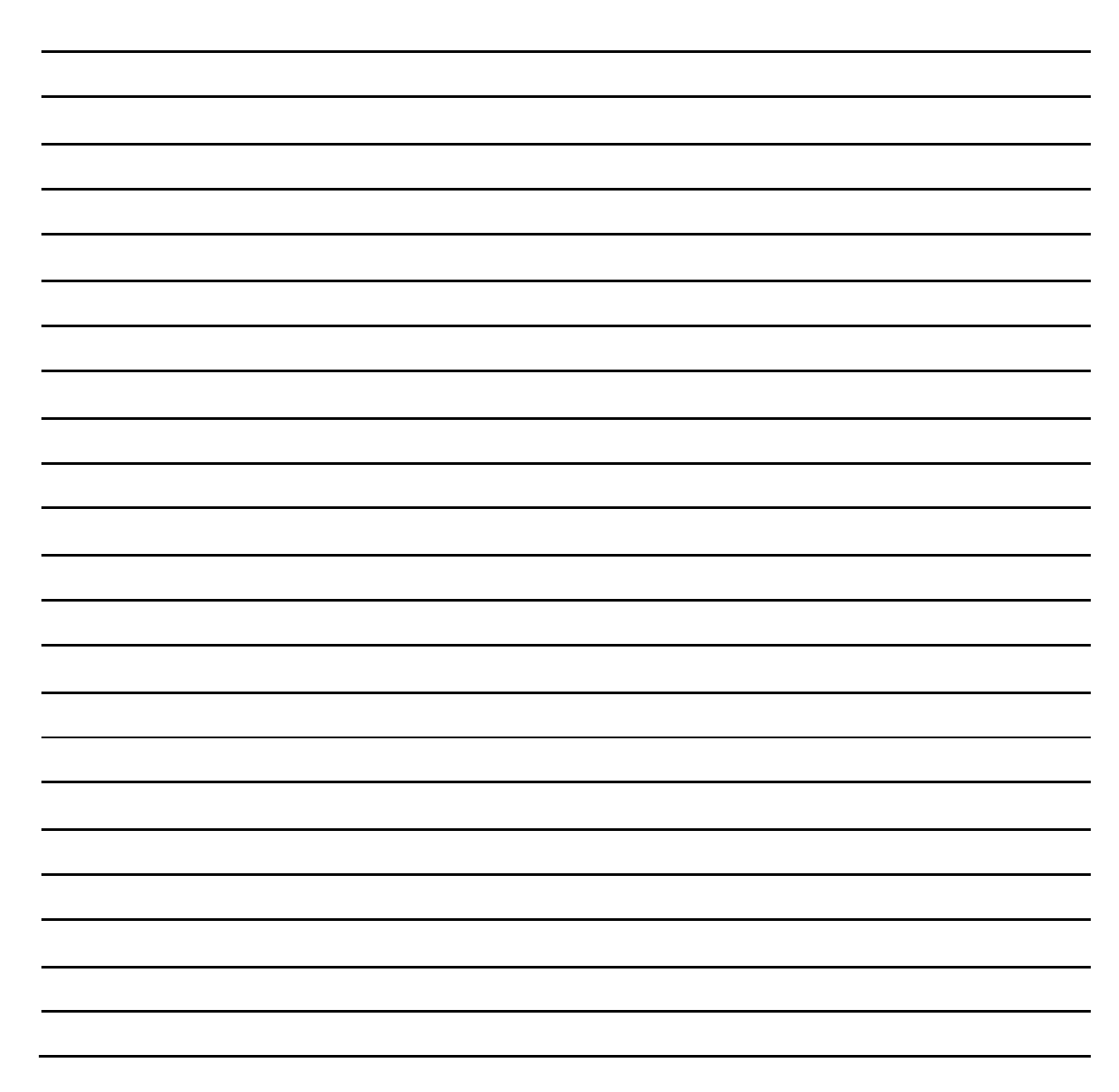

| FILM       |       |
|------------|-------|
| Personnage |       |
|            |       |
|            |       |
|            |       |
| FILM       | 1<br> |
| Personi    | nage  |
|            |       |
|            |       |
|            |       |
|            |       |

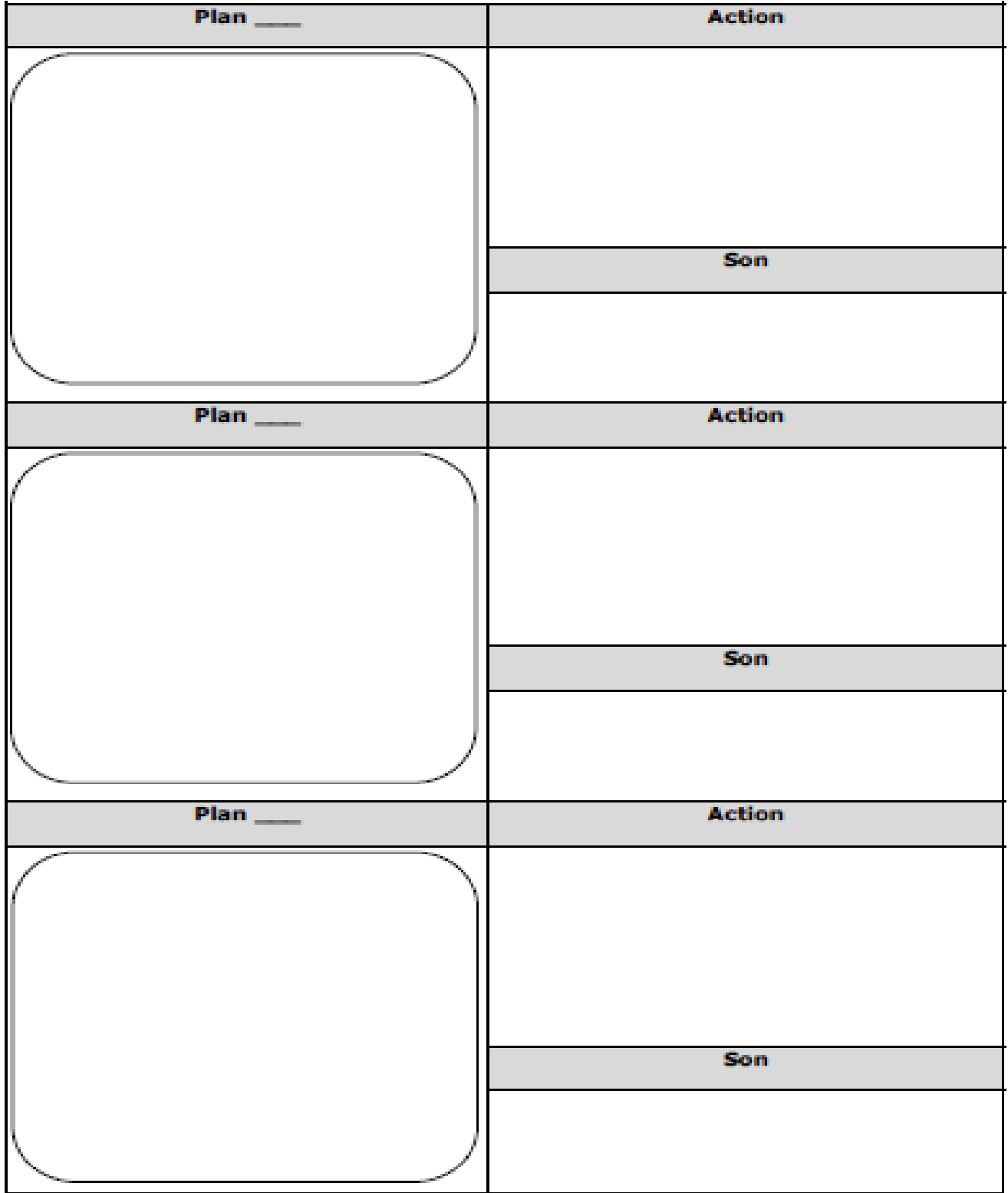

### SCENARIMAGE Dessine les différents plans du film.

Reproduire cette pege autant de fois que nécessaire

Quel cirque - vidéo.wmv

ok tutoStop anime.pdf